## **EMPLOYEE SELF SERVE** For Auxiliary Employees

If you want to see your check history, accruals, benefits, or want to update your address - use the IISD website and MUNIS (Payroll & Time Off). Here's how you find it..... Go to www.irvingisd.net

## Click on **Departments**, and then click on **Human Resources**

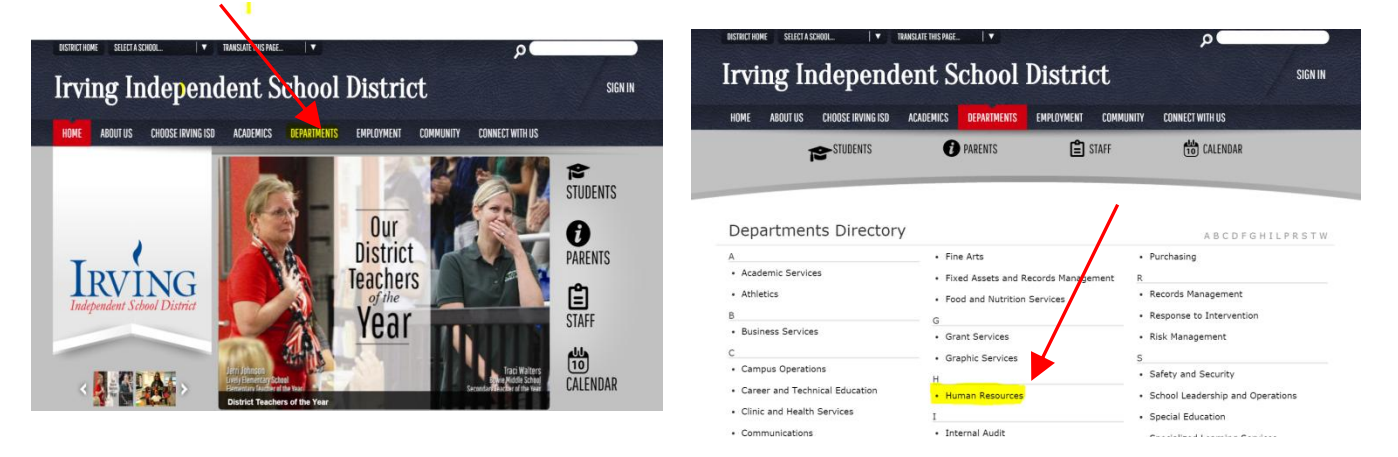

Once on the Human Resources page – click on the **Employee Self Serve** link under Staff Only. Read the instructions for logging in, then click where it says "Click here to access Employee Self Service"

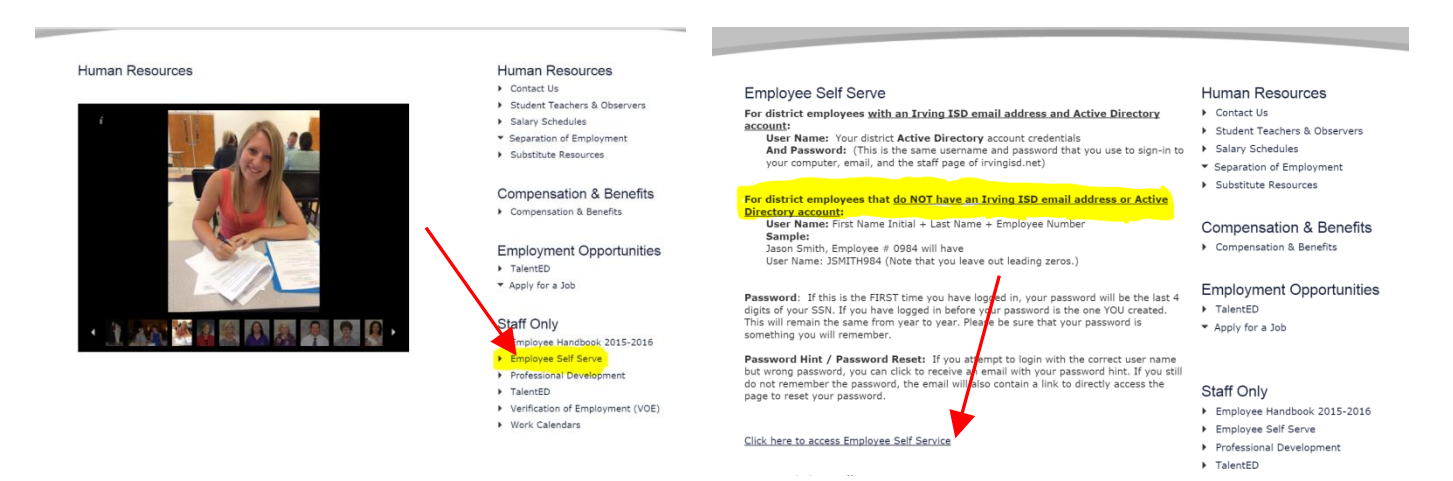

Your user name log in will be: (first initial+ last name+ employee number) Example - jsmith1234 Your password log in will be: (last four digits of your social security number for the first login) The first time you log in, the system will automatically direct you to change the password and supply a hint for future use. If you forget or misplace your log in information, you may contact the HELP desk (extension 5260) or email techsupport@irvingisd.net

Employee Self Serve (MUNIS) (HR, Pay, Stubs, Time Off) options:

- Viewing/updating personal information. (Address, telephone, emergency contacts) •
- View Pay/Tax information. (Checks, W-2, W-4)
- View accruals. (Accruals/sick days/exemplary attendance/vacation/comp time) •
- View Benefit information. (List of benefits you have chosen) .

## Under Personal Information/Employee Profile/Demographic Information, you must choose your Privacy Settings.

Address Public 1.

- Address/Phone Public 4.
- 7. All Public

Family Public 3.

2.

- Address/Family Public 5.

- Phone Public

Phone/Family Public 6.

- 8. All Private
- "All Public" is default setting; other settings require manual change by employee. Open record requests and public information is shared in accordance with privacy setting.